# Connecting your Homebase account to your Vend POS

The Homebase and Vend integration allows you to unlock labor management tools and reports to give you greater insights into your business. Once connected you will be able to sync locations, employees and net sales.

To get started, you will need to login or create a Homebase account.

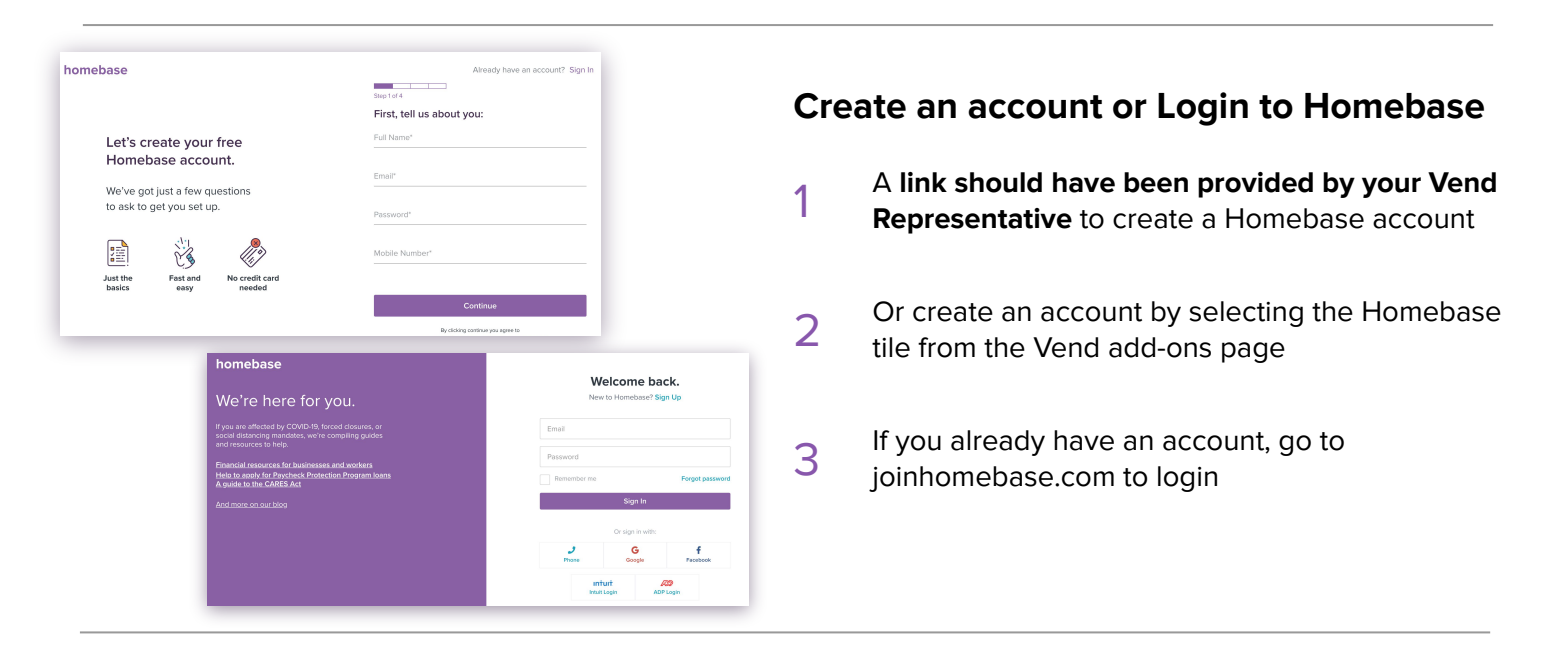

### **Connecting to Vend**

- 1 Once in the account select **Settings** on the purple navigation
- 2 Select **POS Connection** on the left hand side of the page
- 3 Scroll down until you see the Vend tile and select to **Connect**
- A new window will redirect you to Vend to login

|               |                                                                                | Settings Help                                                                                                    |
|---------------|--------------------------------------------------------------------------------|----------------------------------------------------------------------------------------------------|
| r My Week     |                                                                                | 1                                                                                                    |
|               |                                                                                |                                                                                                    |
| Location - PC | OS Connection                                                                  | Save Changes                                                                                                    |
|               | Square                                                                         | Connect                                                                                                    |
| E Square      | Sync sales, timecards, and employees.                                          | connect                                                                                                    |
| talech        | Talech<br>Sync sales and employees.                                            | Connect                                                                                                    |
|               |                                                                                |                                                                                                    |
| Revel         | Revel<br>Sync sales and employees.                                             | Connect                                                                                                    |
| â             | Shopify                                                                        | Connect                                                                                                    |
| shopify       | Sync sales and employees.                                                      | Jonnee                                                                                                    |
| vend          | Vend Sync sales and employees                                                  | Connect                                                                                                    |
|               | schedule Timesheet<br>r My Week<br>Location - PC<br>Square<br>Revel<br>shopify | Schedule Timesheets Post a Job Messages Manager Log Team Reports Safety         r       My Week         Location - POS Connection         Image: Square System         System         Square System         Square System         Talch Syrc sales and employees.         Image: Shopify Shopify Shopify System         Shopify System Sales and employees.         Image: Shopify System         Shopify System Sales and employees.         Image: Shopify System         Shopify System Sales and employees. |

# homebase

## **Authorizing the Connection**

- You will be directed to verify your Vend 1 account and sign in.
- After signing in or up, a pop-up will appear 2 requesting you to authorize the connection
- 3 Select Connect on the pop up

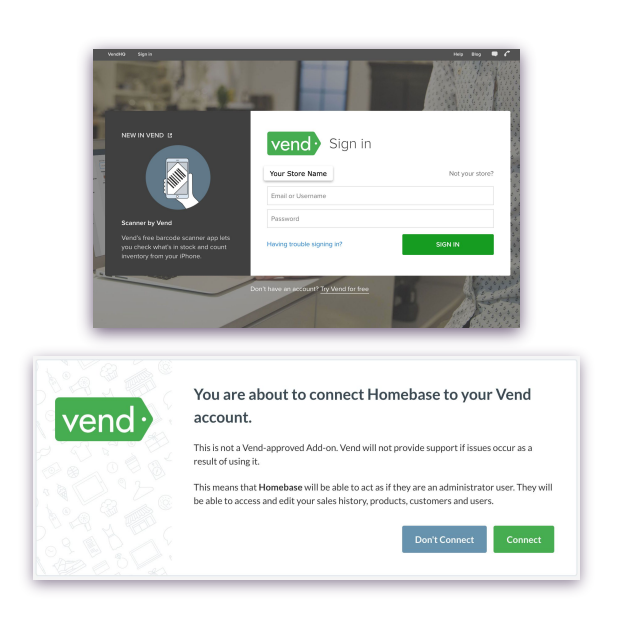

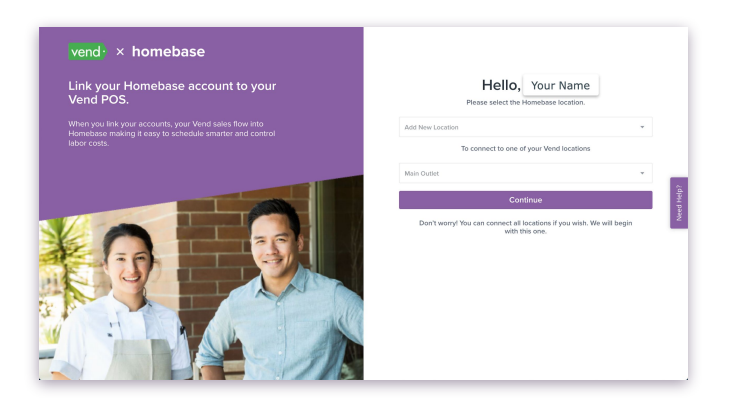

### **Match your Locations**

- You will then be redirected back to 1 Homebase
- Select the location you would like to link or 2 select to create a new Homebase location
- You will need to match or add each location 3 if you have more than one location
- Select Continue once you have made your 4 choice

### **Connection Successful** vend · × homebase Once back in the Homebase account, you Your Set-up is Complete! 1 should receive this pop-up $\rightarrow$ Your vend sales are now coming into Homebase. See your sales forecast in scheduling and sales labor reporting in the reports section of To ensure the connection was successful Homebase 2 selecting the Settings tab Got it Select **POS Connection** on the left side of 3 the screen Vend vend Sync sales and employees (Coming Soon). 4 Next to the Vend tile it will say Connected

# homebase

X

✓ Connecte

¥ Disconnect

# Syncing your Employees

1

If you are a new Homebase account your employees will automatically import. if you are an existing Homebase user you will need to import your team.

2 Select the **Team** tab on the purple navigation bar, then select **Add Team** 

3 You will then have 3 options on adding employees→ select 'Import from POS'

Anytime you add new employees, they will

4 need to be added to Vend first and then follow this same process to import to Homebase.

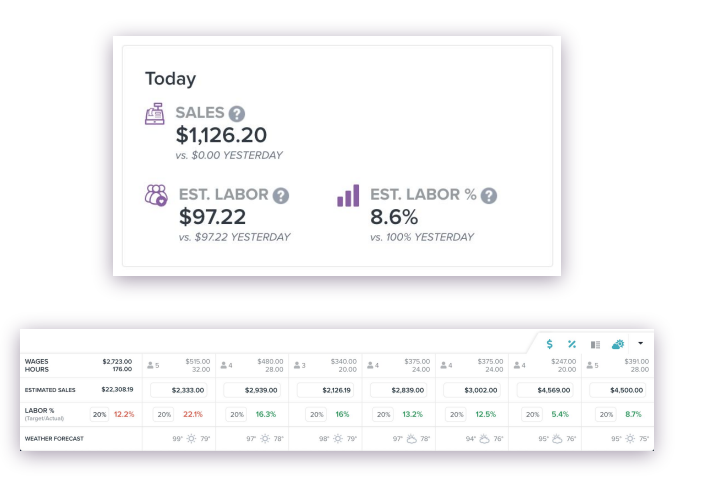

# CommeDaSe Sended Treachance Road 30.00 Metagages Manager (a) Team Reports Suffery Sender Suffer (a) Upgrade Now Ice Action Nome Rester Time Off Hite Totam Member Documents New-Hite Ontboarding HR PR\* Ice Action Nome Ice Action Nome</td

### **Sales and Labor Forecasting**

- Net sales will be updated in real time
  (refresh your Homebase account to see most recent sales on the dashboard). Sales will display for the last 2 weeks.
- 2 You can select the **Reports** tab on the purple banner for labor and sales reporting
- 3 For labor forecasting, select **Schedule** on the purple navigation bar

Scroll to the bottom of the page and selectthe arrow in the bottom right corner to bring up the labor forecasting tool

# Selecting a Time Clock

- 1 Hover over the **Timesheets** tab on the purple navigation bar
- 2 Select Get a Time Clock from the drop down menu
- 3 You will be directed to a page with the Time Clock options
- 4 Select one and follow the directions to continue with set up

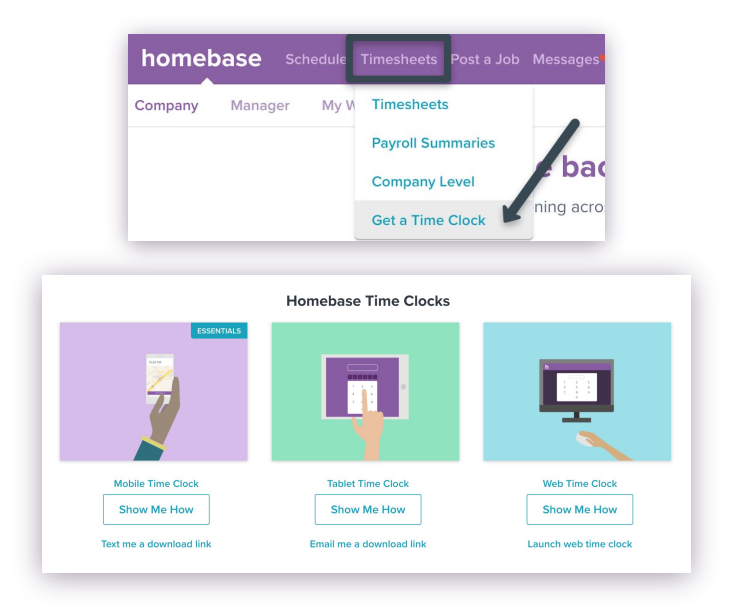

# homebase